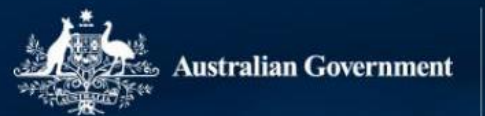

TCS TERTIARY COLLECTION OF STUDENT INFORMATION

# 2022 Staff Verification Webinar PIR and HEP Providers

Monday, 5 December 2022

## Agenda

- When is Staff data verified
- What Staff reports are verified
- Which PRODA roles apply to verification
- How to access TCSI Analytics
- How is Staff data verified
- TCSI Analytics report functions

# **Verification in TCSI**

## **Reports to be verified by 16 December 2022**

2022 Staff Full-time Equivalent2022 Staff Numbers2021 Actual Casual Staff

### **Coding notes**

- How to read each report
- Details what data is counted and excluded
- <u>https://www.tcsisupport.gov.au/view-</u> <u>data/TCSI-Analytics</u>

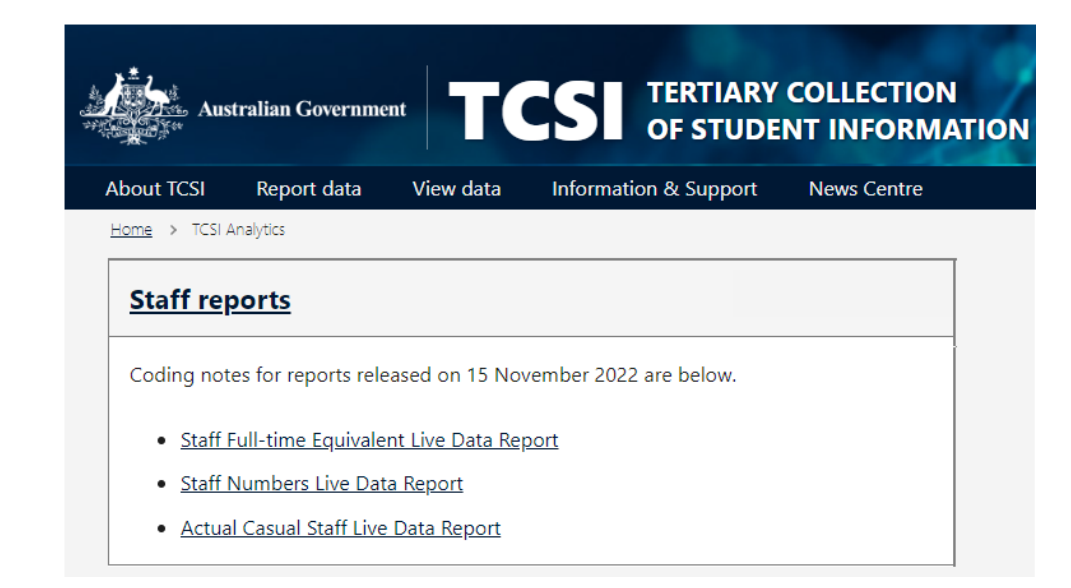

# **Verification in TCSI Analytics**

- Access can be assigned in <u>PRODA</u> for:
  - TCSI Analytics Read
  - TCSI Analytics Verify
  - TCSI Analytics Signoff

https://www.tcsisupport.gov.au/support/proda

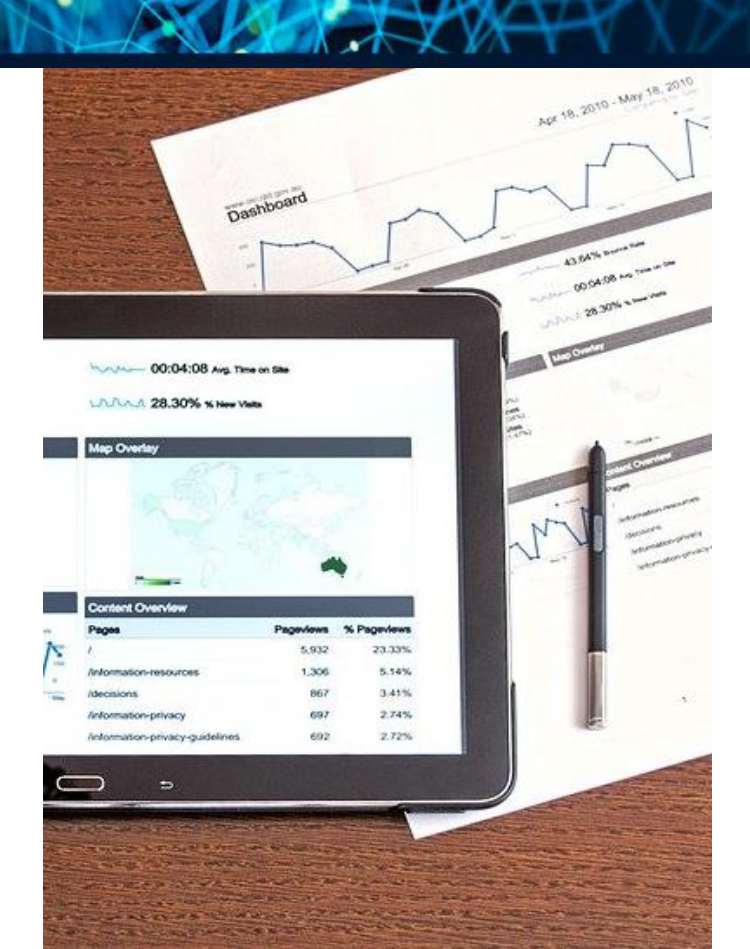

# **Accessing TCSI Analytics for verification**

- <u>TCSI Support</u> <u>website</u> TCSI Access button
- Log into PRODA using account credentials
- Accept terms & conditions

https://www.tcsisupport. gov.au/view-data/TCSI-Analytics

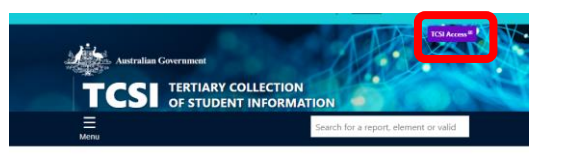

TCSI Support gives you quick access to all the information you need to report students, staff, and applications.

| Higher education student | Higher education staff |
|--------------------------|------------------------|
| $\rightarrow$            | $\rightarrow$          |
|                          |                        |

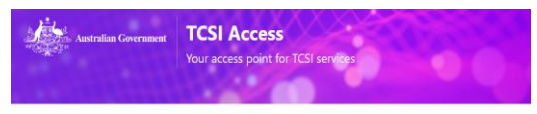

#### Welcome

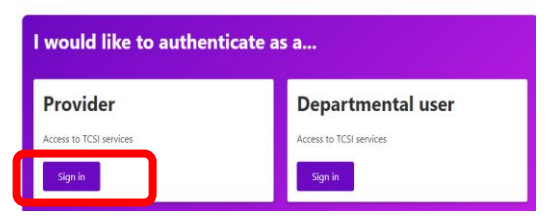

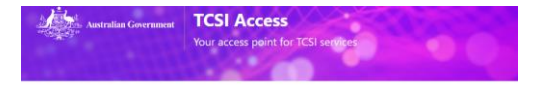

#### Welcome to TCSI Access

You can log into TCSI services by clicking one of the links below. You can also move between TCSI services from here, if you have already logged into a TCSI service.

| SI Data entry<br>ad data using files and web forms                                                             | TCSI Analytics                   |
|----------------------------------------------------------------------------------------------------|----------------------------------|
| io to TCSI Data entry                                                                                          | Go to TCSI Analytics             |
|                                                                                                    |                                  |
| Australian Government<br>Services Australia<br>Provider                                                        | A<br>Digital Access              |
|                                                                                                    |                                  |
|                                                                                                    |                                  |
| Login                                                                                                    |                                  |
| Login                                                                                                    | your PRODA account, login below. |
| Login<br>If you have already created<br>Username                                                               | your PRODA account, login below. |
| Login<br>If you have already created<br>Username<br>Errort your username2                                      | your PRODA account, login below. |
| Login If you have already created Username Forgot your username? Password                                      | your PRODA account, login below. |
| Login<br>If you have already created<br>Username<br>Forget your username?<br>Password<br>Forget your password? | your PRODA account, login below. |

# **Access to Historical Staff Data**

## Staff data submitted with HEPCAT

- Not migrated to TCSI
- Available in HEIMS Online
  - Active HEIMS credentials
  - Format and file structures

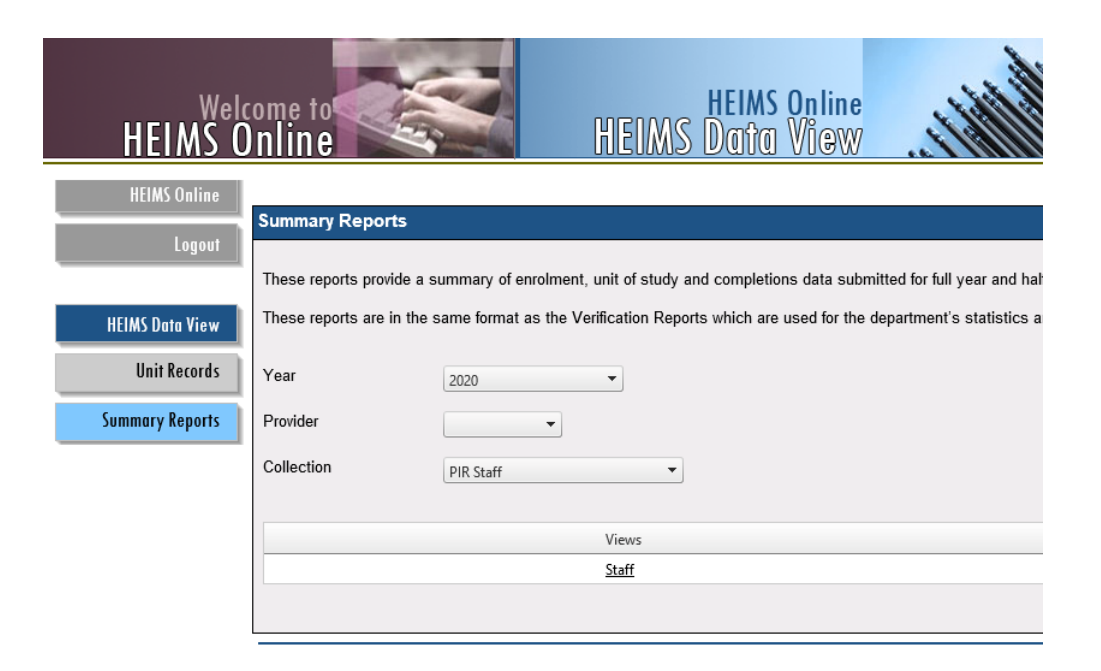

### **HEIMS Access Form**

Access to department systems: HEIMS Administration, HEIMS Online and HEPCAT (tcsisupport.gov.au)

# Walk through of

STALLAND AND

# verification and signoff

# **Verification Overview**

#### ACTIVATED status applies when the department opens a collection for verification.

Providers reports are open for checking.

The **START VERIFICATION** button will be enabled for providers to start verification.

When a provider selects START VERIFICATION for a collection a snapshot of their data is taken on that day.

#### Verifying

Status after the provider has selected the collection and commenced **VERIFYING** their reports.

Providers verify by checking the accuracy of the data one report at a time.

#### Verified

Status after the provider indicates that the reports within the collection have been checked and **VERIFIED**.

#### Refreshing

Status after the provider selects **REFRESH DATA** to update the reports.

Providers refresh their reports when errors are detected and the data is corrected.

Refresh is an overnight process, all reports for the collection will not be available whilst a refresh is in progress.

Another snapshot is taken to include providers latest data.

#### Signed off

The report Status appears as **VERIFIED** when the provider has **SIGNED OFF** the collection.

**RESET REQUEST** updates the status to **RESET** and is used when the sign off was performed in error. The status will return to **VERIFIED** when the department accepts the reset request.

When all providers have signed off on their reports the Collection is **FINALISED,** and a final snapshot taken.

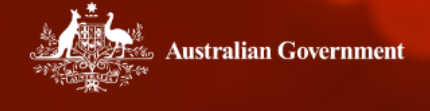

Your tool for accessing and verifying data

## Welcome PDV Signoff My.account | Sign.out

| Reports                 | VFH Recredit | Update Student Details                                                                 | Activate               | Reset                                                                                          | Monitor                                                         | Finalise              |      |   |
|-------------------------|--------------|----------------------------------------------------------------------------------------|------------------------|------------------------------------------------------------------------------------------------|-----------------------------------------------------------------|-----------------------|------|---|
| Data type<br>HEP<br>PIR | e Repo       | ort type<br>ve Summary Data<br>ve Unit Records<br>erified Report<br>erification Report | ~                      | eport<br>EFTSL Live Dat<br>HECS-HELP Live<br>FEE-HELP Live<br>Commonwealth<br>Unit of Study Co | ta Report<br>ve Data Report<br>Data Report<br>Scholarships Live | t<br>Live Data Report | Clea | r |
| Live Sum                | mary Data    | Actual Casual Staff Live Dat                                                           | ta Report              | HECS-HELP Pa                                                                                   | ayment Status<br>Live Data Rep                                  | Live Data Report      | t    |   |
| Live Sum                | mary Data    | Adjusted HELP Live Data Re                                                             | <u>eport</u>           | Provider Notifica<br>Unit of Study Un                                                          | ations Report<br>nit Records                                    |                       |      |   |
| Live Sum                | mary Data    | CGS Clusters by Course Lev                                                             | <u>vel Live Data I</u> | Commonwealth<br>Course of Study<br>CGS Clusters b                                              | y Unit Records<br>W Course Leve                                 | Init Records          | ort  |   |

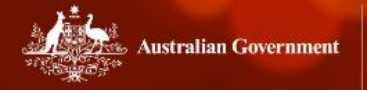

Your tool for accessing and verifying data

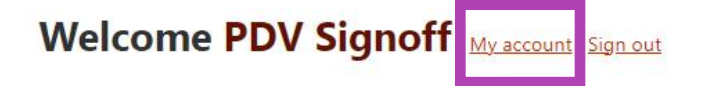

| ports Verificatio | n                                           |
|-------------------|---------------------------------------------|
| Data type         | Report type Report Clear                    |
| Report Type       | <u>Report</u>                               |
| Live Summary Data | Staff Numbers Live Data Report              |
| Live Summary Data | Staff Full-time Equivalent Live Data Report |
| Live Summary Data | Actual Casual Staff Live Data Report        |

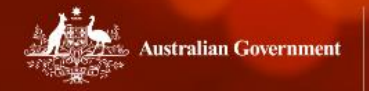

Your tool for accessing and verifying data

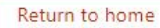

## My access details

User Name

PDV Signoff

User RA

**Provider Name** 

**Provider Code** 

Roles

- TCSI Analytics Read (Provider Read reports)
- TCSI Analytics Signoff (Provider Sign-off data within a collection)

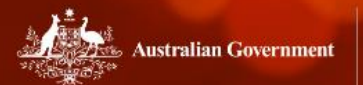

Your tool for accessing and verifying data

## Welcome PDV Signoff My account | Sign out

| ports Verificatio  | 1                                           |
|--------------------|---------------------------------------------|
| Data type          | Report type Report                          |
| <u>Report Type</u> | <u>Report</u>                               |
| Live Summary Data  | Staff Numbers Live Data Report              |
| Live Summary Data  | Staff Full-time Equivalent Live Data Report |
| Live Summary Data  | Actual Casual Staff Live Data Report        |

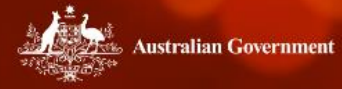

Your tool for accessing and verifying data

## Welcome PDV Signoff My account | Sign out

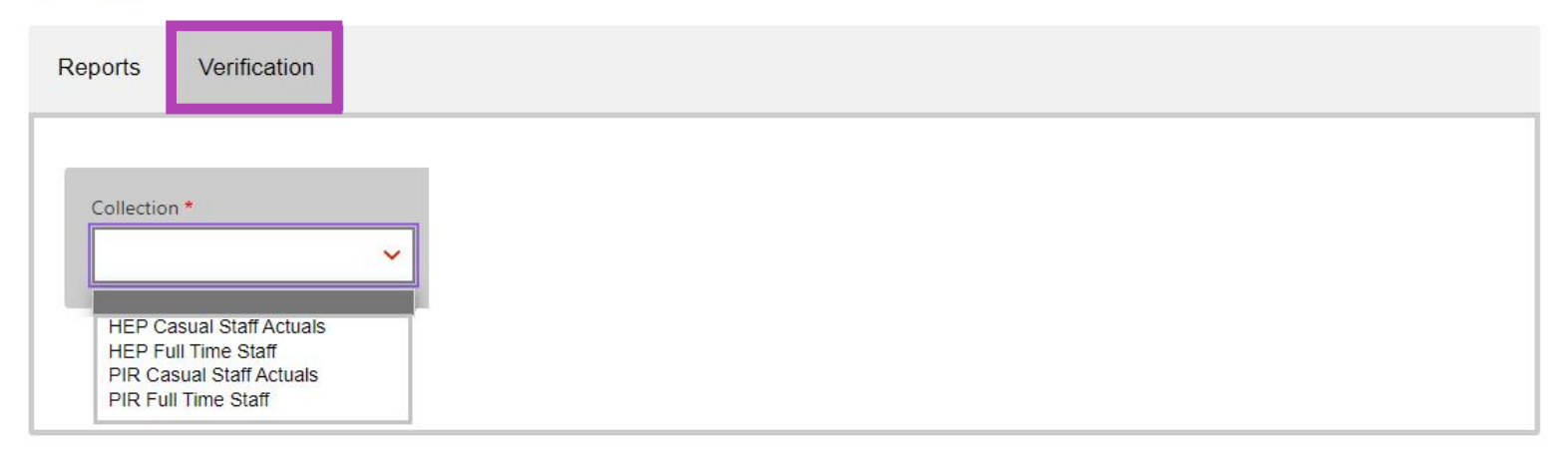

| Reports Verification                                                                   |                                                                                |          |                          |  |
|----------------------------------------------------------------------------------------|--------------------------------------------------------------------------------|----------|--------------------------|--|
| Collection *                                                                           |                                                                                |          |                          |  |
| Collection<br>Year<br>Status<br>Due date<br>Data refresh started<br>Data refresh ended | Full Time Staff<br>2022<br>ACTIVATED<br>16/12/2022<br>22/11/2022<br>23/11/2022 |          |                          |  |
| Start verification Confirmed as accurate                                               | Refresh data                                                                   | Sign off | Request Reset            |  |
| Report                                                                                 | Status                                                                         |          | Status date              |  |
| Full Time Staff Verification Report Staff Numbers Verification Report                  | ACTIVAT                                                                        | ED<br>ED | 16/12/2022<br>16/12/2022 |  |

| Reports Verification                                                                   |                                                                                |          |                          |  |
|----------------------------------------------------------------------------------------|--------------------------------------------------------------------------------|----------|--------------------------|--|
| Collection *<br>Full Time Staff                                                        |                                                                                |          |                          |  |
| Collection<br>Year<br>Status<br>Due date<br>Data refresh started<br>Data refresh ended | Full Time Staff<br>2022<br>ACTIVATED<br>16/12/2022<br>22/11/2022<br>23/11/2022 |          |                          |  |
| Start verification Confirmed as accurate                                               | Refresh data                                                                   | Sign off | Request Reset            |  |
| Report                                                                                 | <u>Status</u>                                                                  | <u> </u> | <u>Status date</u>       |  |
| <u>Full Time Staff Verification Report</u><br><u>Staff Numbers Verification Report</u> | ΑCTIVA                                                                         | TED      | 16/12/2022<br>16/12/2022 |  |

| Reports Verification                                                                   |                                                                                     |                    |
|----------------------------------------------------------------------------------------|-------------------------------------------------------------------------------------|--------------------|
| Collection *<br>Casual Staff Actuals                                                   | ]                                                                                   |                    |
| Collection<br>Year<br>Status<br>Due date<br>Data refresh started<br>Data refresh ended | Casual Staff Actuals<br>2021<br>ACTIVATED<br>16/12/2022<br>22/11/2022<br>23/11/2022 |                    |
| Start verification Confirmed as accurate                                               | Refresh data Sign                                                                   | off Request Reset  |
| Report                                                                                 | Status                                                                              | <u>Status date</u> |
| Casual Staff Actuals Report                                                            | ACTIVATED                                                                           | 16/12/2022         |

| Actual Casual Staff Verification Report   NOT VERIFIED   Data refresh: Started 22/11/2022 15:07 PM - Ended 23/11/2022 02:31 AM |                |        |                                        |                       |                     |  |
|----------------------------------------------------------------------------------------------------|----------------|--------|----------------------------------------|-----------------------|---------------------|--|
| Verify                                                                                                    | Fullscreen     |        |                                        |                       |                     |  |
|                                                                                                    | Reporting Year |        |                                        | Actual Casual Staff   | Verification Report |  |
| All                                                                                                    |                | ~      | Category                               |                       |                     |  |
|                                                                                                    |                |        |                                        | Actual Casual Staff   | Verification Report |  |
|                                                                                                    | Provider Type  |        | Attribute Category<br>Gender           | <b>2021</b><br>300.00 |                     |  |
| All                                                                                                    |                | $\sim$ | Male                                   | 100.00                |                     |  |
|                                                                                                    |                |        | Indeterminate / Intersex / Unspecified | 10.00                 |                     |  |
|                                                                                                    |                |        | Classification                         | 300.00                |                     |  |
|                                                                                                    |                |        | Lecturer                               | 25.00                 |                     |  |
|                                                                                                    | Attribute      |        | Below Lecturer                         | 105.00                |                     |  |
|                                                                                                    |                |        | Non-Academic                           | 170.00                |                     |  |
| All                                                                                                    |                | $\sim$ | Organisational Unit                    | 300.00                |                     |  |
|                                                                                                    |                |        | Academic Organisational Unit           | 250.00                |                     |  |
|                                                                                                    |                |        | Academic Support Services              | 15.00                 |                     |  |
|                                                                                                    |                |        | Student Services                       | 15.00                 |                     |  |
|                                                                                                    |                |        | Public Services                        | 2.00                  |                     |  |
|                                                                                                    |                |        | General Services                       | 18.00                 |                     |  |
|                                                                                                    |                |        | Function                               | 300.00                |                     |  |
|                                                                                                    |                |        | leaching only                          | 260.00                |                     |  |

## Actual Casual Staff Verification Report | NOT VERIFIED | Data refresh: Started 22/11/2022 15:07 PM - Ended 23/11/2022 02:31 AM

| Reporting Year Actual Casual Staff Verification Report   All Category                                                                                       |
|----------------------------------------------------------------------------------------------------|
| Reporting Year     All     Category     Actual Casual Staff Verification Report     Actual Casual Staff Verification Report     Attribute Category     2021 |
| All Category Category Attribute Category 2021                                                                                                    |
| All All Attribute Category 2021                                                                                                    |
| Attribute Category 2021                                                                                                    |
| Attribute Category 2021                                                                                                    |
|                                                                                                    |
| Provider Type Gender 300.00                                                                                                    |
| All V Male 100.00                                                                                                    |
| Female 200.00                                                                                                    |
| Indeterminate / Intersex / Unspecified 10.00                                                                                                    |
| Classification 300.00                                                                                                    |
| Lecturer 25.00                                                                                                    |
| Attribute Below Lecturer 105.00                                                                                                    |
| Non-Academic 170.00                                                                                                    |
| All V Organisational Unit 300.00                                                                                                    |
| Academic Organisational Unit 250.00                                                                                                    |
| Academic Support Services 15.00                                                                                                    |
| Student Services 15.00                                                                                                    |
| Public Services 2.00                                                                                                    |
| General Services 18.00                                                                                                    |
| Function 300.00                                                                                                    |
| Teaching only 260.00                                                                                                    |

# Actual Casual Staff Verification Report VERIFIED

Data refresh: Started 22/11/2022 15:07 PM - Ended 23/11/2022 02:31 AM

/erify

| R    | eporting Year |        |                                        | Actual Casual Staf | f Verification Report |
|------|---------------|--------|----------------------------------------|--------------------|-----------------------|
|      |               |        | Catagony                               |                    |                       |
|      |               | $\sim$ | Category                               |                    |                       |
| 7.01 |               |        |                                        |                    |                       |
|      |               |        |                                        | Actual Casual Staf | Verification Report   |
|      |               |        | Attribute Category                     | 2021               |                       |
| P    | rovider Type  |        | Gender                                 | 300.00             |                       |
| All  |               | $\sim$ | Male                                   | 100.00             |                       |
|      |               |        | Female                                 | 200.00             |                       |
|      |               |        | Indeterminate / Intersex / Unspecified | 10.00              |                       |
|      |               |        | Classification                         | 300.00             |                       |
|      |               |        | Lecturer                               | 25.00              |                       |
|      | Attribute     |        | Below Lecturer                         | 105.00             |                       |
|      | Attribute     |        | Non-Academic                           | 170.00             |                       |
| All  |               | $\sim$ | Organisational Unit                    | 300.00             |                       |
|      |               |        | Academic Organisational Unit           | 250.00             |                       |
|      |               |        | Academic Support Services              | 15.00              |                       |
|      |               |        | Student Services                       | 15.00              |                       |
|      |               |        | Public Services                        | 2.00               |                       |
|      |               |        | General Services                       | 18.00              |                       |
|      |               |        | Function                               | 300.00             |                       |
|      |               |        | Teaching only                          | 260.00             |                       |

| Reports Verification                                                                   |                                                               |                                  |  |
|----------------------------------------------------------------------------------------|---------------------------------------------------------------|----------------------------------|--|
| Collection *<br>Casual Staff Actuals                                                   |                                                               |                                  |  |
| Collection<br>Year<br>Status<br>Due date<br>Data refresh started<br>Data refresh ended | Casual Staff Actuals<br>VERIFYING<br>22/11/2022<br>23/11/2022 |                                  |  |
| Start verification Confirmed as accurate                                               | Refresh data                                                  | Sign off Request Reset           |  |
| Report Casual Staff Actuals Report                                                     | <u>Status</u><br>VERIFYING                                    | <u>Status date</u><br>16/12/2022 |  |

| Reports Verification                                                                   |                                                                                     |                        |  |
|----------------------------------------------------------------------------------------|-------------------------------------------------------------------------------------|------------------------|--|
| Collection *<br>Casual Staff Actuals                                                   |                                                                                     |                        |  |
| Collection<br>Year<br>Status<br>Due date<br>Data refresh started<br>Data refresh ended | Casual Staff Actuals<br>2021<br>VERIFYING<br>16/12/2022<br>22/11/2022<br>23/11/2022 |                        |  |
| Start verification Confirmed as accurate                                               | Refresh data                                                                        | Sign off Request Reset |  |
| Report                                                                                 | Status                                                                              | <u>Status date</u>     |  |
| Casual Staff Actuals Report                                                            | VERIFYING                                                                           | 16/12/2022             |  |

| Reports Verification                                                                   |                                                                              |
|----------------------------------------------------------------------------------------|------------------------------------------------------------------------------|
| Collection *<br>Casual Staff Actuals                                                   |                                                                              |
| Collection<br>Year<br>Status<br>Due date<br>Data refresh started<br>Data refresh ended | Casual Staff Actuals<br>REFRESHING<br>22/11/2022<br>23/11/2022               |
| Start verification Confirmed as accurate                                               | Refresh data Sign off Request Reset                                          |
| The reports are currently unavailable as t                                             | he data for the report is currently being refreshed. Please try again later. |

| Reports Verification                                                                   |                                                               |                   |
|----------------------------------------------------------------------------------------|---------------------------------------------------------------|-------------------|
| Collection *<br>Casual Staff Actuals                                                   | •                                                             |                   |
| Collection<br>Year<br>Status<br>Due date<br>Data refresh started<br>Data refresh ended | Casual Staff Actuals<br>ACTIVATED<br>52/11/2022<br>23/11/2022 |                   |
| Start verification Confirmed as accurate                                               | Refresh data Sign                                             | off Request Reset |
| Report                                                                                 | Status                                                        | Status date       |
| Casual Staff Actuals Report                                                            | ACTIVATED                                                     | 16/12/2022        |

| Reports Verifica                                                                      | ation                                                  |                    |                             |               |  |
|---------------------------------------------------------------------------------------|--------------------------------------------------------|--------------------|-----------------------------|---------------|--|
| Collection *<br>Casual Staff Actual                                                   | 5 🗸                                                    |                    |                             |               |  |
| Collection<br>Year<br>Status<br>Due date<br>Data refresh starte<br>Data refresh endec | Casual Staff A<br>VERIFIED<br>15/10/2022<br>23/11/2022 | ctuals             |                             |               |  |
| Start verificat           X         Confirmed a                                       | ion Refresh data<br>s accurate                         |                    | Sign off                    | Request Reset |  |
| Report Casual Staff Actuals R                                                         | <u>eport</u>                                           | Status<br>VERIFIED | <u>Status o</u><br>16/12/20 | late<br>022   |  |

| Reports Verification                                                                   |                                                                                     |                        |
|----------------------------------------------------------------------------------------|-------------------------------------------------------------------------------------|------------------------|
| Collection *<br>Casual Staff Actuals                                                   | ~                                                                                   |                        |
| Collection<br>Year<br>Status<br>Due date<br>Data refresh started<br>Data refresh ended | Casual Staff Actuals<br>2021<br>SIGNEDOFF<br>16/12/2022<br>22/11/2022<br>23/11/2022 |                        |
| Start verification           X         Confirmed as accurate                           | Refresh data                                                                        | Sign off Request Reset |
| Report                                                                                 | Status                                                                              | Status date            |
| Casual Staff Actuals Report                                                            | SIGNEDOFF                                                                           | 16/12/2022             |

| Reports Verification                                                                   |                                                                                     |                     |  |
|----------------------------------------------------------------------------------------|-------------------------------------------------------------------------------------|---------------------|--|
| COL0094: 'Request                                                                      | Reset' has been Requested.                                                          |                     |  |
| Collection<br>Year<br>Status<br>Due date<br>Data refresh started<br>Data refresh ended | Casual Staff Actuals<br>2021<br>SIGNEDOFF<br>16/12/2022<br>22/11/2022<br>23/11/2022 |                     |  |
| Start verification           X         Confirmed as accurate                           | Refresh data Sig                                                                    | n off Request Reset |  |
| Report                                                                                 | Status                                                                              | Status date         |  |
| Casual Staff Actuals Report                                                            | SIGNEDOFF                                                                           | 16/12/2022          |  |

| Reports Verification                                                                   |                                                                                    |                                  |  |
|----------------------------------------------------------------------------------------|------------------------------------------------------------------------------------|----------------------------------|--|
| Collection *<br>Casual Staff Actuals                                                   | ~                                                                                  |                                  |  |
| Collection<br>Year<br>Status<br>Due date<br>Data refresh started<br>Data refresh ended | Casual Staff Actuals<br>2021<br>VERIFIED<br>16/12/2022<br>22/11/2022<br>23/11/2022 |                                  |  |
| Start verification Confirmed as accurate                                               | Refresh data                                                                       | Sign off Request Reset           |  |
| Report Casual Staff Actuals Report                                                     | Status<br>Verified                                                                 | <u>Status date</u><br>16/12/2022 |  |

# Functions within the reports & User Guide

• Report slicers

|              | Attribute              |   |  |  |
|--------------|------------------------|---|--|--|
| All          |                        | ^ |  |  |
| ~            | Select all             |   |  |  |
| ~            | Gender                 |   |  |  |
| ~            | Current Duties Term    |   |  |  |
| ~            | Work Contract          |   |  |  |
| ~            | Classification         |   |  |  |
| ~            | Organisational Unit    |   |  |  |
| $\checkmark$ | Function               |   |  |  |
| $\checkmark$ | Indigenous Status      |   |  |  |
| $\checkmark$ | Highest Qualification  |   |  |  |
| $\checkmark$ | Independent Operations |   |  |  |
|              |                        |   |  |  |
|              |                        |   |  |  |

• Data Drill-through

|   | Show data point as a table | • |
|---|----------------------------|---|
|   | Show as a table            |   |
|   | Include                    |   |
|   | Exclude                    |   |
| 9 | Drill through              | , |
|   | Сору                       |   |

• Export data

|              | D, | Export data     |   |
|--------------|----|-----------------|---|
|              | ©, | Show as a table |   |
|              |    | Spotlight       |   |
|              | Q  | Get insights    |   |
| $\checkmark$ | ļĂ | Sort descending |   |
|              | ↓ĝ | Sort ascending  |   |
|              |    | Sort by         | > |

Provider Data Verification User Guide for instructions

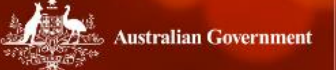

Your tool for accessing and verifying data

## Welcome PDV Signoff My account | Sign out

| Reports Verification | ion                                        |  |
|----------------------|--------------------------------------------|--|
| Data type            | Report type Report Verified Report Clear   |  |
| Report Type1         | Report                                     |  |
| Verified Report      | Staff Numbers Verified Report              |  |
| Verified Report      | Staff Full-time Equivalent Verified Report |  |
| Verified Report      | Actual Casual Staff Verified Report        |  |

## **Recap of verification process**

#### ACTIVATED status applies when the department opens a collection for verification.

Providers reports are open for checking.

The **START VERIFICATION** button will be enabled for providers to start verification.

When a provider selects START VERIFICATION for a collection a snapshot of their data is taken on that day.

#### Verifying

Status after the provider has selected the collection and commenced **VERIFYING** their reports.

Providers verify by checking the accuracy of the data one report at a time.

#### Verified

Status after the provider indicates that the reports within the collection have been checked and **VERIFIED**.

#### Refreshing

Status after the provider selects **REFRESH DATA** to update the reports.

Providers refresh their reports when errors are detected and the data is corrected.

Refresh is an overnight process, all reports for the collection will not be available whilst a refresh is in progress.

Another snapshot is taken to include providers latest data.

#### Signed off

The report Status appears as **VERIFIED** when the provider has **SIGNED OFF** the collection.

**RESET REQUEST** updates the status to **RESET** and is used when the sign off was performed in error. The status will return to **VERIFIED** when the department accepts the reset request.

When all providers have signed off on their reports the Collection is **FINALISED,** and a final snapshot taken.

# **Contact us at:**

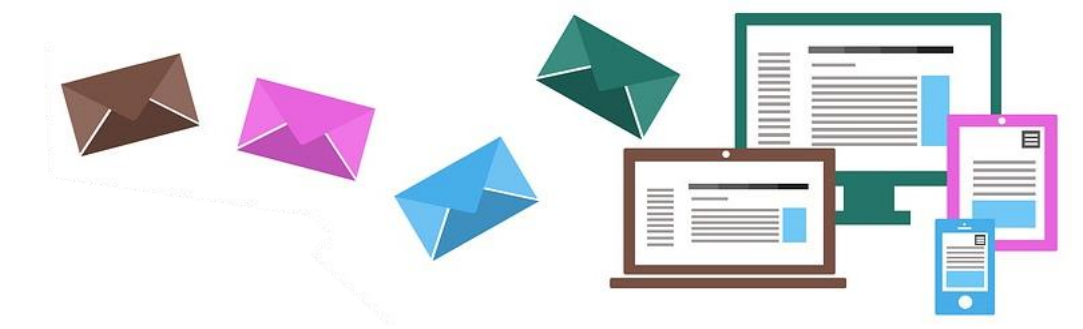

# TCSIsupport@dese.gov.au

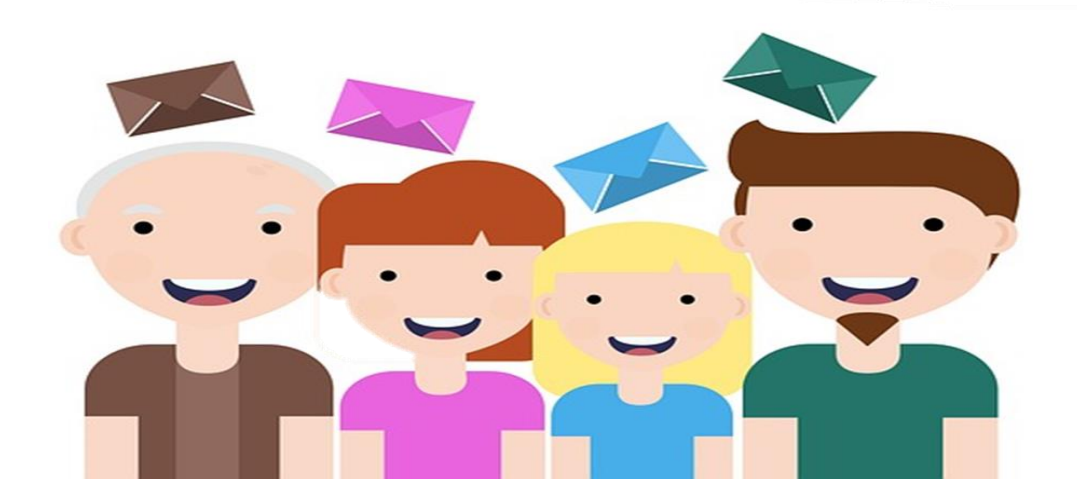